## HƯỚNG DẫN BÌNH CHỌN

## Bućc 1: Vào trang web: https://www.worldtravelawards.com/vote

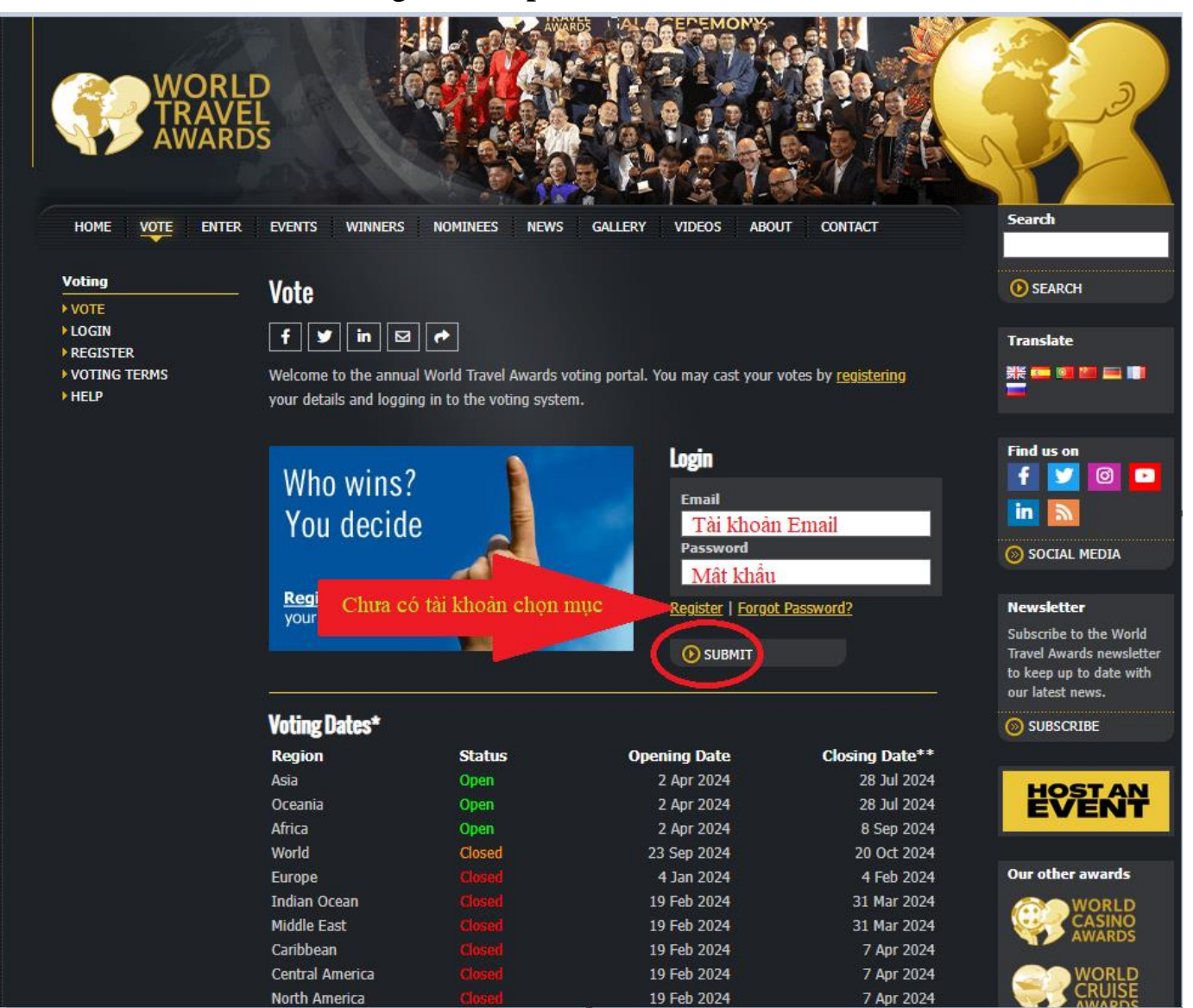

- Đã có tài khoản: nhập email cá nhân và mật khẩu chọn SUBMIT
- Chưa có tài khoản chọn Registe tiến hành tạo tài khoản

## Tạo tài khoản

| Register                                                                                                    |                           |
|----------------------------------------------------------------------------------------------------|---------------------------|
| f 🗹 in 🖂 🏞                                                                                                    |                           |
| In order to vote for the World Travel Awards, we require that you create an account.                                                                             |                           |
|                                                                                                    |                           |
| Your Details                                                                                                    |                           |
| First Name*                                                                                                    | Last Name*                |
| Họ và đệm                                                                                                    | Ten                       |
| Country/Territory*                                                                                                    |                           |
| Vietnam 🗸                                                                                                    |                           |
| Login Details                                                                                                    |                           |
| Email address*                                                                                                    | Create a password*        |
| địa chỉ email cá nhân                                                                                                    | Minimum 6 characters SHOW |
| Travel Industry Voters                                                                                                    | Mật khẩu                  |
| Check this box if you work in the Travel Industry.                                                                                                    |                           |
| Subscriptions                                                                                                    |                           |
| Please check the box to sign up to the following subscriptions:                                                                                                  |                           |
| World Travel Awards Newsletter                                                                                                    |                           |
| World Travel Awards' Best in Travel Magazine subscription                                                                                                    |                           |
| (sent from World Travel Awards)                                                                                                    |                           |
| Daily Industry News from the World Travel Awards media partner Breaking Travel News                                                                              |                           |
| Tôi không phải là người<br>máy<br>Bảo mật - Điều khoản                                                                                                    |                           |
| By clicking 'Submit' you confirm that you accept our <u>Voting Terms &amp; Conditions</u> , <u>Privacy Policy</u> and confirm that you are over 16 years of age. |                           |
| ● SUBMIT                                                                                                    |                           |

## Bước 2: Copy dòng: World's Leading Regional Cultural Destination 2024 Paste vào mục SEARCH. Sau đó bấm enter.

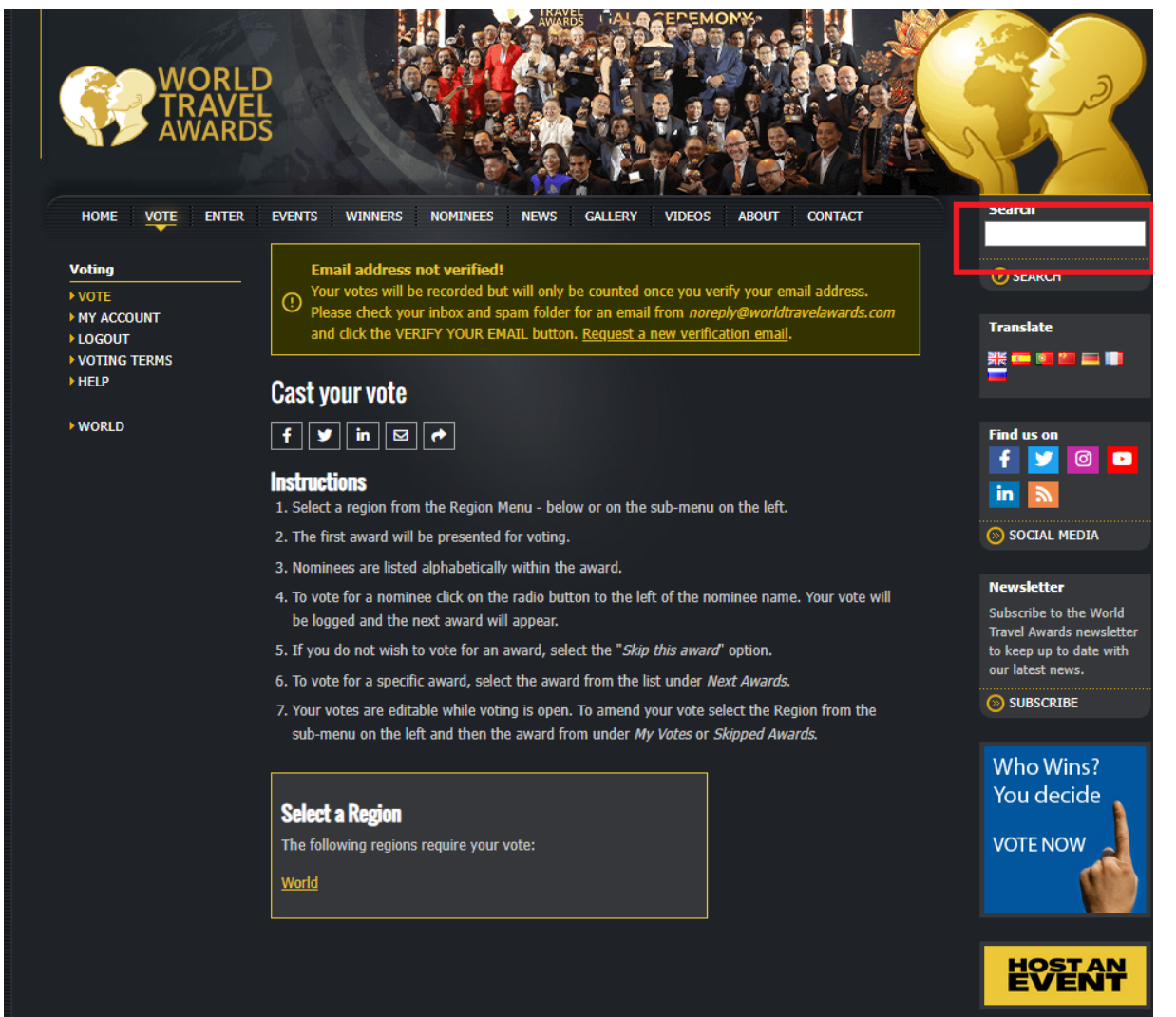

Bước 3: Sau khi Enter tiếp tục chọn mục thứ 2 (Khoanh đỏ trong hình)

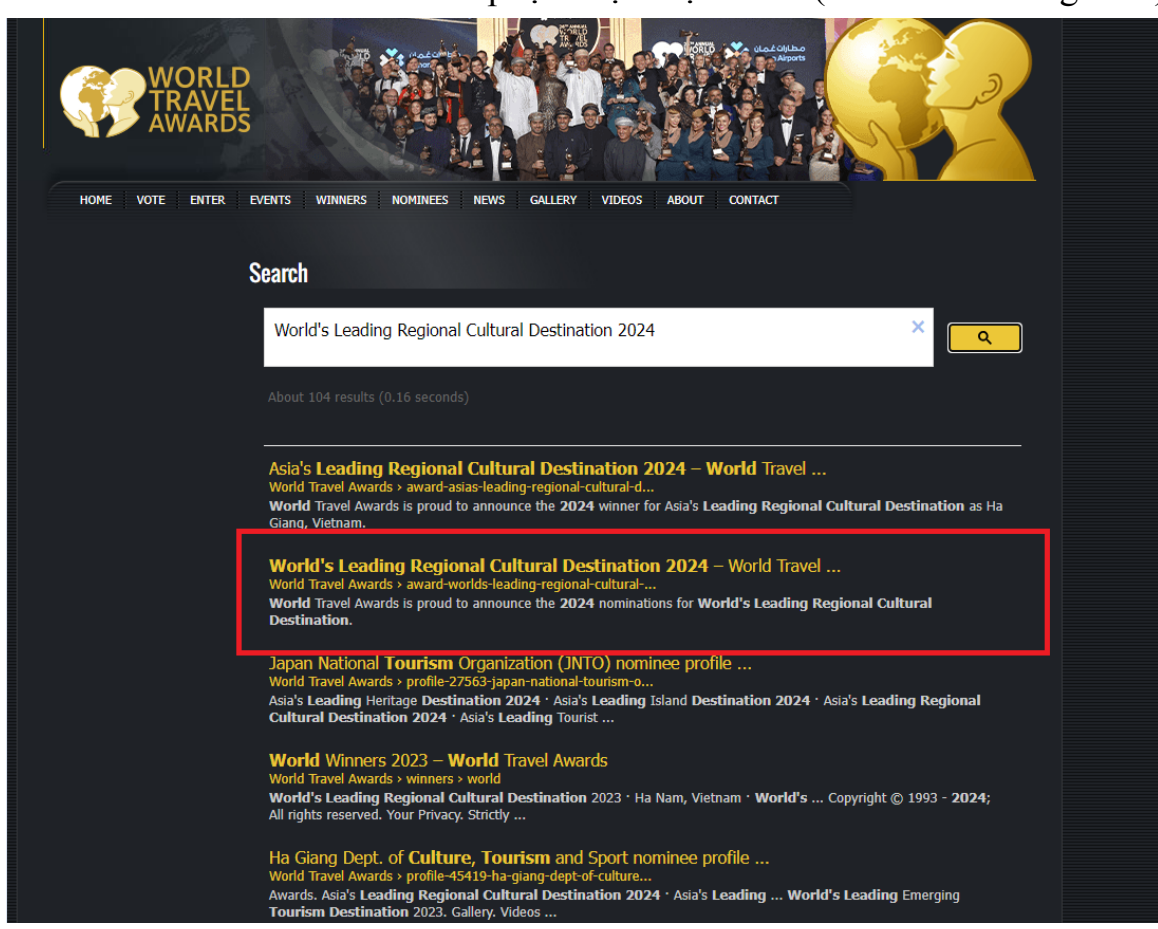

Bước 4: Chọn mục thứ 4 (Ha Giang, Viet Nam)

-

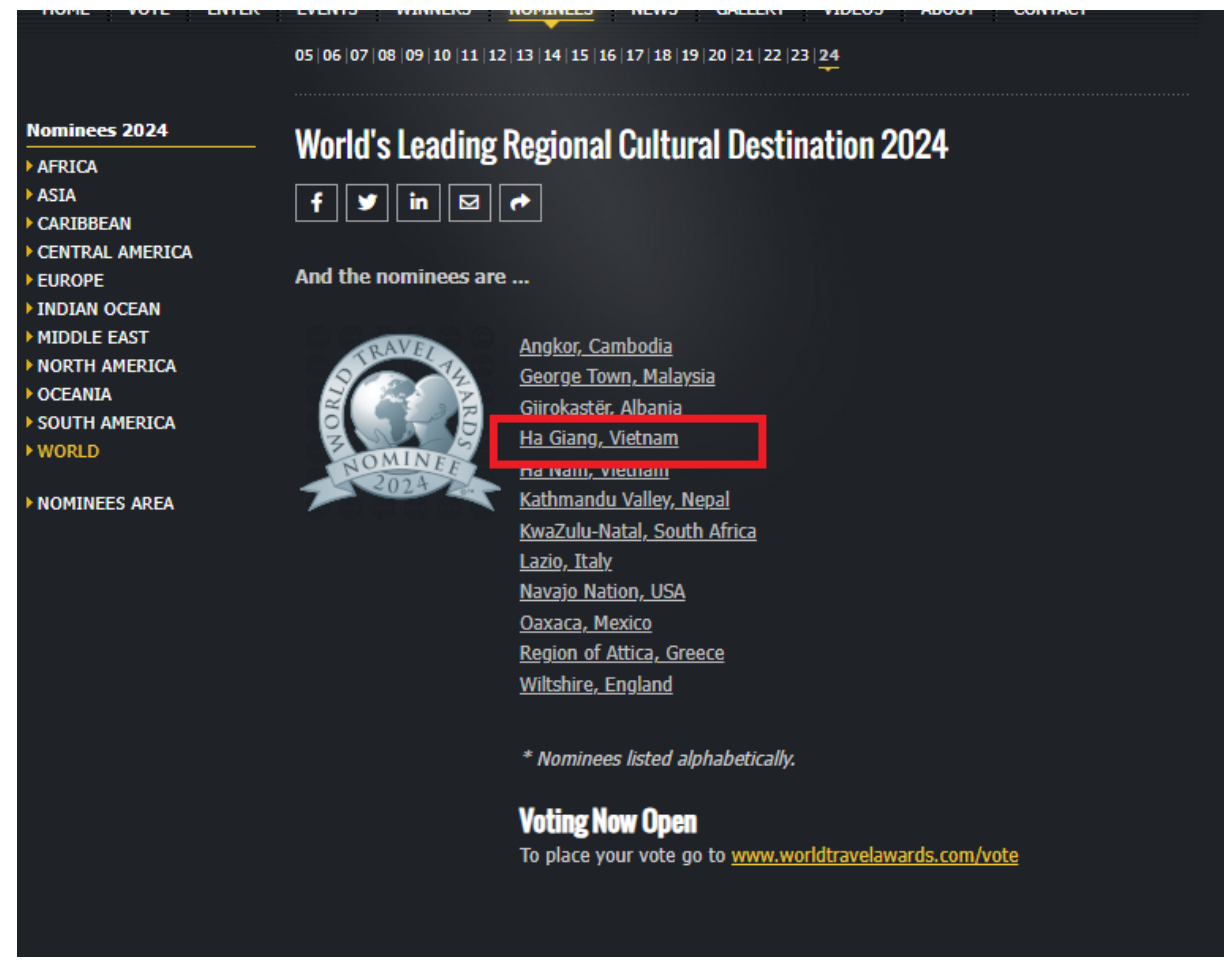

Kết thúc phần bình chọn cho Hà Giang.